# Provisioning in COS BE Troubleshooting

### **Auto-provisioning flow**

The Auto provisioning flow consists of three main steps, as shown below. This guide helps troubleshoot errors that can occur in each of those steps and how to handle them.

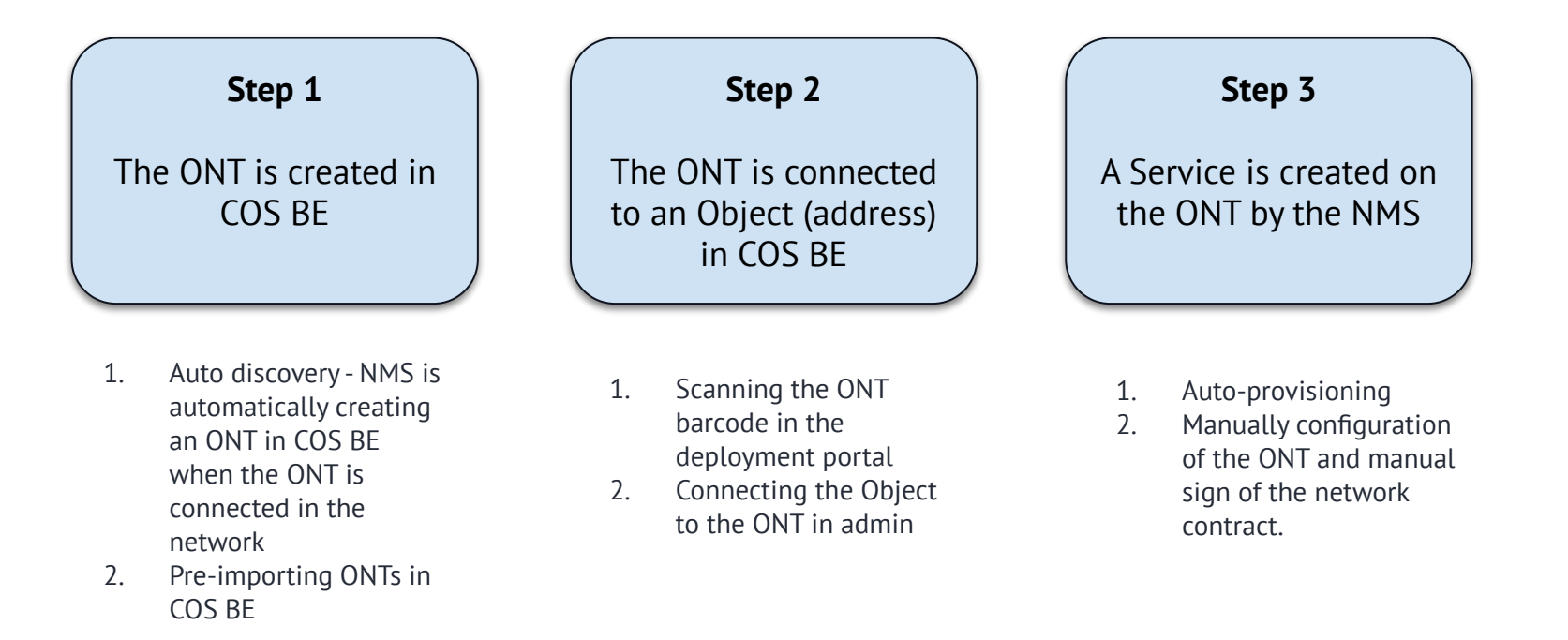

### **Overview - Order to Service Activation**

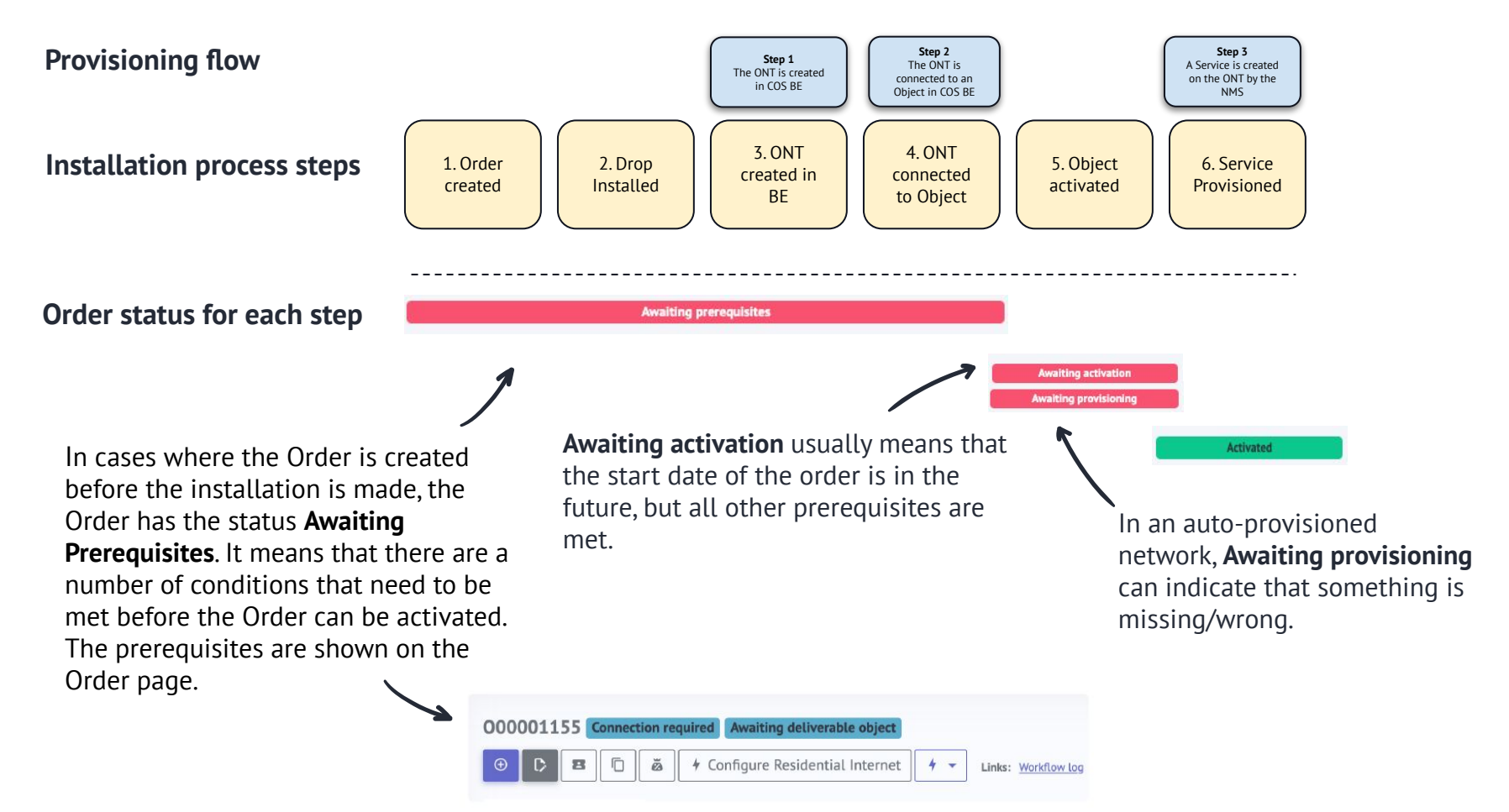

## Troubleshooting <u>before</u> Order has been activated

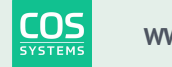

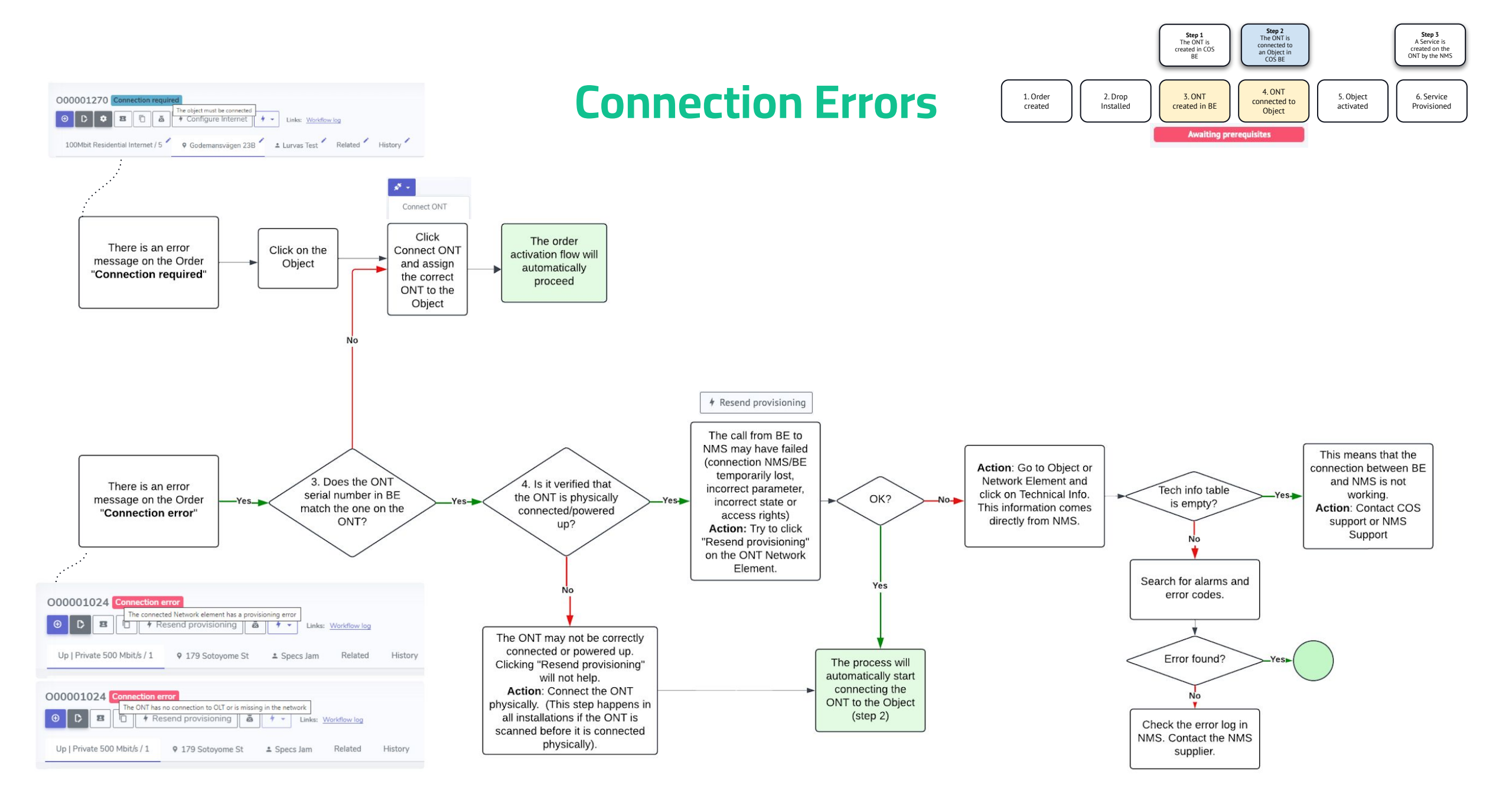

#### Configuration

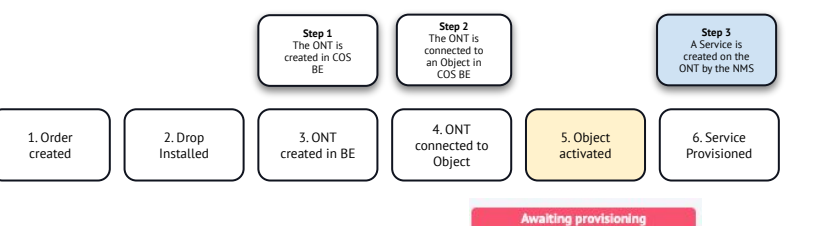

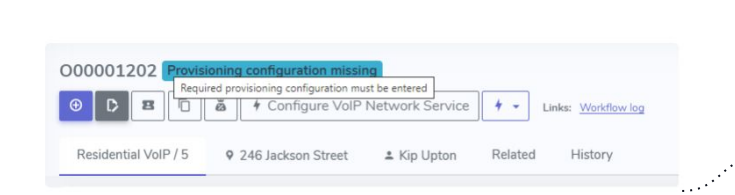

Possible Reasons: - New ISP but incorrectly configured (VLAN missing) - New service added, but Network service missing. -Incorrectly configured Service type. Action: Contact COS support

#### **Other errors**

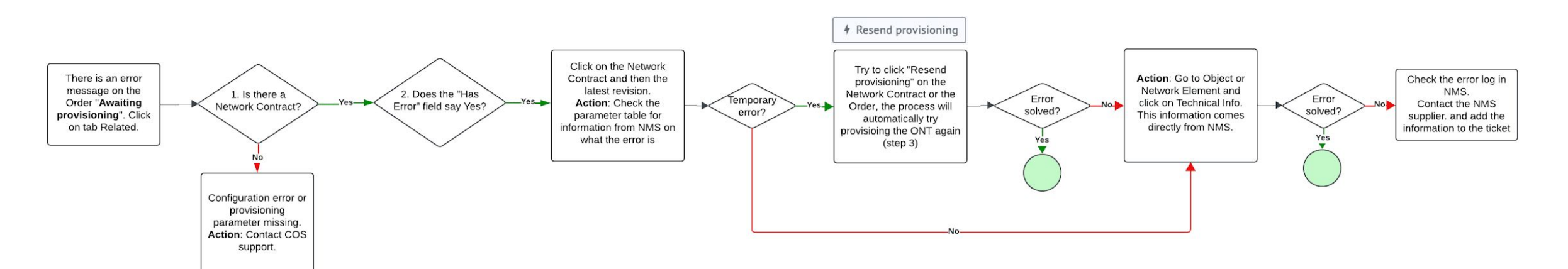

**Provisioning errors** 

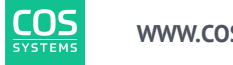

### Troubleshooting <u>after</u> Order has been activated

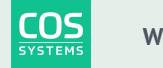

## Troubleshooting

### **ISP/First line support**

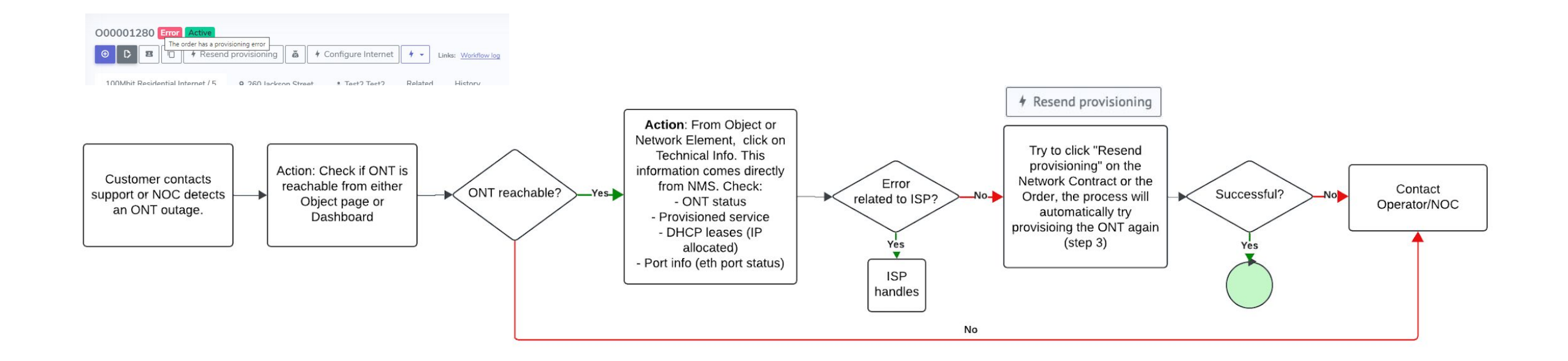

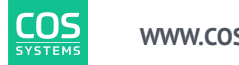

4. ONT

connected to

Object

6. Service

Provisioned

Activated

5. Obiect

activated

1. Order

created

2. Drop

Installed

3. ONT

created in BE